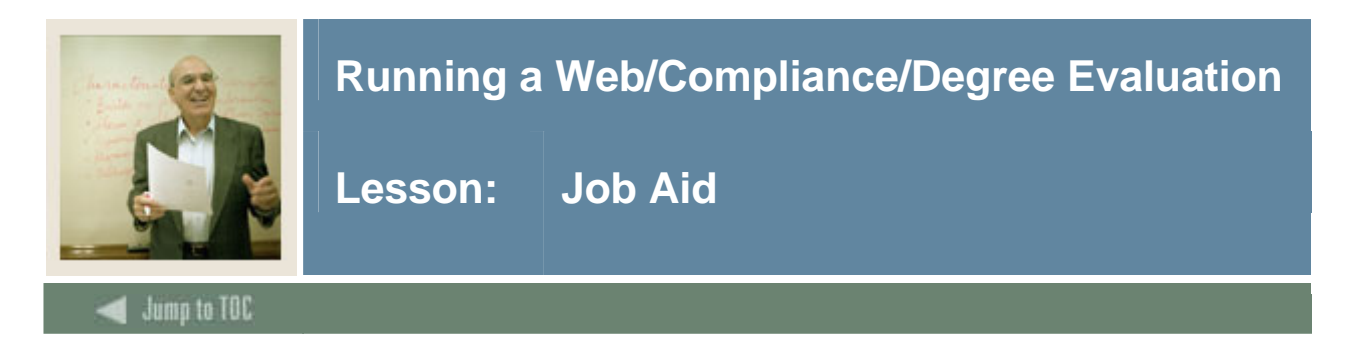

#### Introduction

Once you have set up WebCAPP, faculty advisors and students can perform degree evaluations/compliances through the Self Service web by either students or faculty/advisors.

Our example will show a faculty advisor using SCT Banner Self Service for Faculty & Advisors. The online display shows general requirements and area requirements.

#### Screen image 1

An example of General Requirements in a WebCAPP online compliance/degree evaluation.

| Address 🕘 http://maldev19.sct.com:9100/s4b70/bwckcapp.P_VerifyDispEvalViewOption 🗾 🄁 Go 🛛 Lin |                                                       |                          |                 |        |              |              | 1         |  |
|-----------------------------------------------------------------------------------------------|-------------------------------------------------------|--------------------------|-----------------|--------|--------------|--------------|-----------|--|
| General Rec                                                                                   | 710000010 Preston J. Thomas<br>Jun 06, 2005 09:36 arr | ;<br>1                   |                 |        |              |              |           |  |
| Confidential Information for Rose Ranson                                                      |                                                       |                          |                 |        |              |              |           |  |
| 🔍 This is NOT an o                                                                            | fficial evaluation.                                   |                          |                 |        |              |              |           |  |
| Program Evaluatio                                                                             | on                                                    |                          |                 |        |              |              |           |  |
| Program :                                                                                     | Test of Adjustme                                      | I and AD Catalog Term :  |                 |        |              | Fall 2002    |           |  |
| Campus :                                                                                      | Main                                                  |                          |                 | Ev     | aluation Te  | rm :         | Fall 2002 |  |
| College :                                                                                     | No college design                                     | Expected Graduation Date |                 |        |              | Date :       |           |  |
| Degree :                                                                                      | Bachelor of Scien                                     | Request Number :         |                 |        | per:         | 19           |           |  |
| Level :                                                                                       | Undergraduate                                         |                          | Results as of : |        |              | Aug 20, 2004 |           |  |
| Majors :                                                                                      | Anthropology                                          |                          |                 | Mi     | nors :       |              |           |  |
| Departments :                                                                                 | Anthropology                                          |                          |                 | Co     | oncentration | is :         |           |  |
|                                                                                               |                                                       | Met                      | Credits         |        | Courses      |              |           |  |
|                                                                                               |                                                       |                          | Required        | Used   | Required     | Used         |           |  |
| Total Required :                                                                              |                                                       | No                       | 30.000          | 27.000 |              | 9            | 9         |  |
| Program GPA :                                                                                 |                                                       | Yes                      | .00             | 3.11   |              |              |           |  |
| Overall GPA :                                                                                 |                                                       | Yes                      | .00             | 3.09   |              |              |           |  |
| Other Course Inform                                                                           | nation                                                |                          |                 |        |              |              |           |  |
| Transfer :                                                                                    |                                                       |                          |                 | 0.000  |              | C            | 0         |  |
| Unused :                                                                                      |                                                       |                          | 105.000         |        | 3            | 88           |           |  |
| This is NOT an officia                                                                        | al evaluation.                                        |                          |                 |        |              |              |           |  |

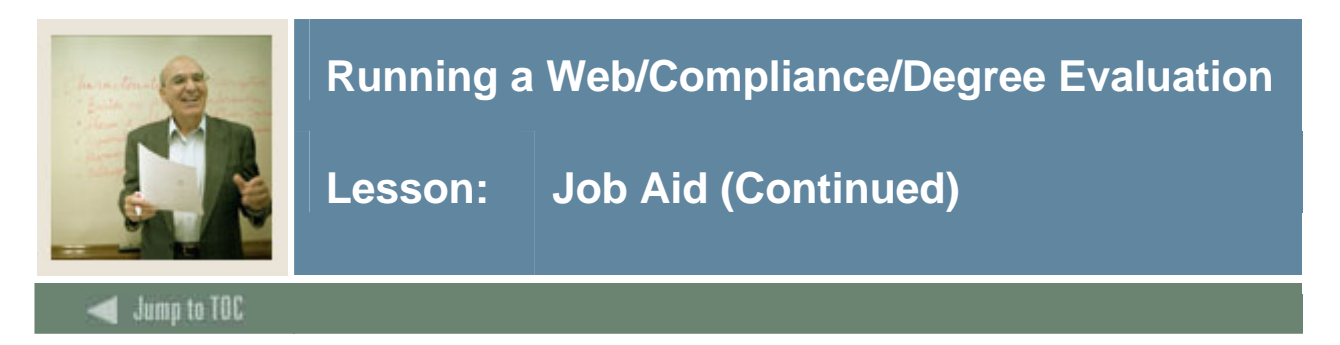

### Screen image 2

The area information displays when you scroll down the screen. Notice that each area indicated in red if the area is not met, lists the courses, credits, and grades that apply to that area. At the bottom of each area, the footer displays the number of credits and area GPA. You could also select to see details on your display which would also list the requirements that are still unmet.

| Area :                                                                                                    | Test for adjustments ( 30.0                                                                                                    | JOO credits ) - Not Met                                                          |
|----------------------------------------------------------------------------------------------------|----------------------------------------------------------------------------------------------------|----------------------------------------------------------------------------------|
| 3.000 Å 199310 - ANT<br>3.000 B 199410 - ANT<br>3.000 Å 199420 - ANT<br>3.000 Å 199510 - ANT<br>3.000 C 199510 - ANT<br>3.000 B 199520 - ANT<br>3.000 C 199520 - ANT<br>3.000 C 199520 - ANT<br>3.000 C 199520 - ANT | H 2010 Origins of Culture<br>H 3020 Principles of Archeology<br>H 4080 Anthropological Theory<br>H 2510 Folk Technology<br>H 3030 The North American Indian<br>H 3040 Indians of the American SE<br>H 3100 The Oynamics of Culture<br>H 3110 Principles of Ethnology<br>H 4130 Museum/Historic Site Devel. |                                                                                  |
| 27.000 Credits<br>Back to Display Op                                                                                                    | 3.11 GPA<br>tions                                                                                                    |                                                                                  |
| RELEASE: 7.1                                                                                                    | [ Current Enrollment   Previous Ev                                                                                                    | /aluations   Generate New Evaluation   What-If Analysis ] Powered by SunGard SCT |

## Procedure

Follow these steps to run a compliance/degree evaluation on the web as a faculty member.

| Step | Action                                                                                      |
|------|---------------------------------------------------------------------------------------------|
| 1    | Open your Web browser and go to the SCT Student Self-Service homepage. Your                 |
|      | instructor will provide you with the correct URL.                                           |
| 2    | Click the Enter Secure Area icon.                                                           |
| 3    | Enter the faculty advisor's SCT Banner ID in the User ID field and the PIN in the PIN       |
|      | field.                                                                                      |
|      |                                                                                             |
|      | <u>Note</u> : Depending upon institution settings, these fields may be case-sensitive. Your |
|      | instructor will provide the User ID to use in class.                                        |

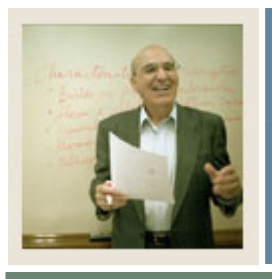

# Running a Web/Compliance/Degree Evaluation

Lesson: Job Aid (Continued)

Jump to TOC

## **Procedure, continued**

| Step | Action                                                                                           |
|------|--------------------------------------------------------------------------------------------------|
| 4    | Enter a login verification security question and answer.                                         |
|      |                                                                                                  |
|      | <u>Notes</u> : This question and answer will be entered into GOATPAD. When someone               |
|      | forgets their PIN, they can click the <b>Forgot PIN</b> ? button on the initial login page, then |
|      | enter the answer to the verification question. From there, they can enter a new PIN.             |
|      | You need to respond to these prompts only when the <b>PIN Hint Question</b> and <b>PIN Hint</b>  |
|      | <b>Response</b> fields on GOATPAD are blank.                                                     |
| 5    | If you see the Terms of Usage page, click the <b>Continue</b> button.                            |
|      |                                                                                                  |
|      | <u>Notes</u> : When you click this button, the <b>Accepted</b> check box on GOATPAD is           |
|      | automatically selected.                                                                          |
|      |                                                                                                  |
|      | Whether or not this page is displayed the first time a user logs in is determined by the         |
|      | <b>Display Usage Page</b> checkbox on WebTailor's Customize Web Rules page. If the box           |
|      | is selected, all users of any SCT Banner Self-Service product must accept the terms of           |
|      | usage before they may log in.                                                                    |
| 6    | Click the <u>Faculty &amp; Advisors</u> link.                                                    |
| 7    | Click the <u>Student Information Menu</u> link.                                                  |
| 8    | Click the <u>Degree Evaluation</u> link.                                                         |
| 9    | Select a term from the <b>Select a Term</b> drop-down list.                                      |
| 10   | Click the <b>Submit</b> button.                                                                  |
| 11   | Enter 210009506 (Anthony Abbe) in the Student or Advisee ID field.                               |
|      |                                                                                                  |
|      | Note: You can also use the Student and Advisee Query to find the student you want to             |
|      | review.                                                                                          |
| 12   | Click the <b>Submit</b> button.                                                                  |
| 13   | Click the <b>Submit</b> button to select the student.                                            |
| 14   | Click the Degree Evaluation link.                                                                |
| 15   | Click the What-if Analysis link at the bottom of the screen.                                     |

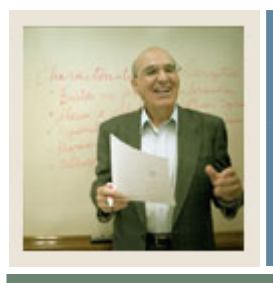

# Running a Web/Compliance/Degree Evaluation

Lesson: Job Aid (Continued)

🚽 Jump to TOC

## **Procedure, continued**

| Step | Action                                                                  |
|------|-------------------------------------------------------------------------|
| 16   | Select a term the student began taking classes in the Entry Term field. |
| 17   | Click the <b>Continue</b> button.                                       |
| 18   | Select a program in the <b>Program</b> field.                           |
| 19   | Click the <b>Continue</b> button.                                       |
| 20   | Select a major in the <b>First Major</b> field.                         |
| 21   | Click the <b>Submit</b> button.                                         |
| 22   | Select the current term in the Evaluation Term field.                   |
| 23   | Click the Generate Request button.                                      |